Jay Westbrook Deputy Fire Chief

1595 County Services Pkwy. Marietta, GA 30008-4021 www.cobbfmo.org

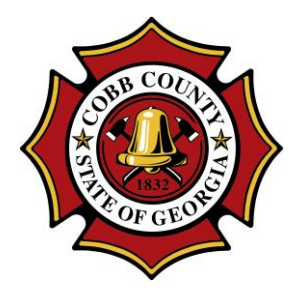

Nicholas Dawe Fire Marshal

*fmoinspections@cobbcounty.org* phone: (770) 528-8310 • fax: (770) 528-8320

## How to submit a Revision or a Re-Review in MobileEyes

| 1.  | Go to Cobbfmo.org                                    |                                                                                                    |
|-----|------------------------------------------------------|----------------------------------------------------------------------------------------------------|
|     | Click on Certificate of<br>Occupancy/Plan<br>Review. | Online Request Forms Outdoor Burning Inspections Certificates of Occupancy/Plan Review                           |
|     | Click on the<br>contractor portal<br>link.           | Use our Contractor Permit portal to submit a Plan Review Appointment Request                                     |
|     |                                                      | Contractor Permit Portal Help Creds 886-442-4002 (8-49) 1871<br>Credit Addressed Addressed Addressed (8-49) 1871 |
|     | Log into MobileEyes.                                 | User Options Active/Completed/Canceled Jobs                                                                      |
|     |                                                      | Log On Log on to view your jobs. Display/Login problems? Try full screen.                                        |
| 2.  | Go to City/Dept and                                  | by: MOBILE eyes' Contractor Permit Portal Hidp Desi: 866.442.9002 (8-8p EST) Email: helpOmobile eyes.com         |
|     | select Cobb County                                   | User Options Applications                                                                                        |
|     | Fire & Emergency                                     | Welcame back City/Dept.(Select an option ✓ a All Jobs for my company   (Gorman Construction) Address: Occupant:  |
|     | Services.                                            | Start New Application Street: Job Type:   Log Off Status: I of usubmitted Submitted Returned                     |
|     |                                                      | Address Job Type Status                                                                                          |
|     |                                                      | Select a Gity/Department to view jobs in progress.                                                               |
|     |                                                      |                                                                                                    |
| 2   | To resubmit                                          | Active Jobs                                                                                                    |
| 5.  | corrections or                                       | Just My Jobs Occupant                                                                                            |
|     | revisions, select the                                | Street: Job #: 171226                                                                                            |
|     | job from the list of                                 | Address Job Type / # Status Scheduling                                                                           |
|     | jobs in the <b>Active</b>                            | Unknown Remodel Open<br>124 Gorman Avenue (Commercial)<br>Troy, MI 49069 171226001 Upload Plans                  |
|     | Jobs section, then                                   |                                                                                                    |
| REV | 11/13/19                                             | Page 1 of 2                                                                                                    |

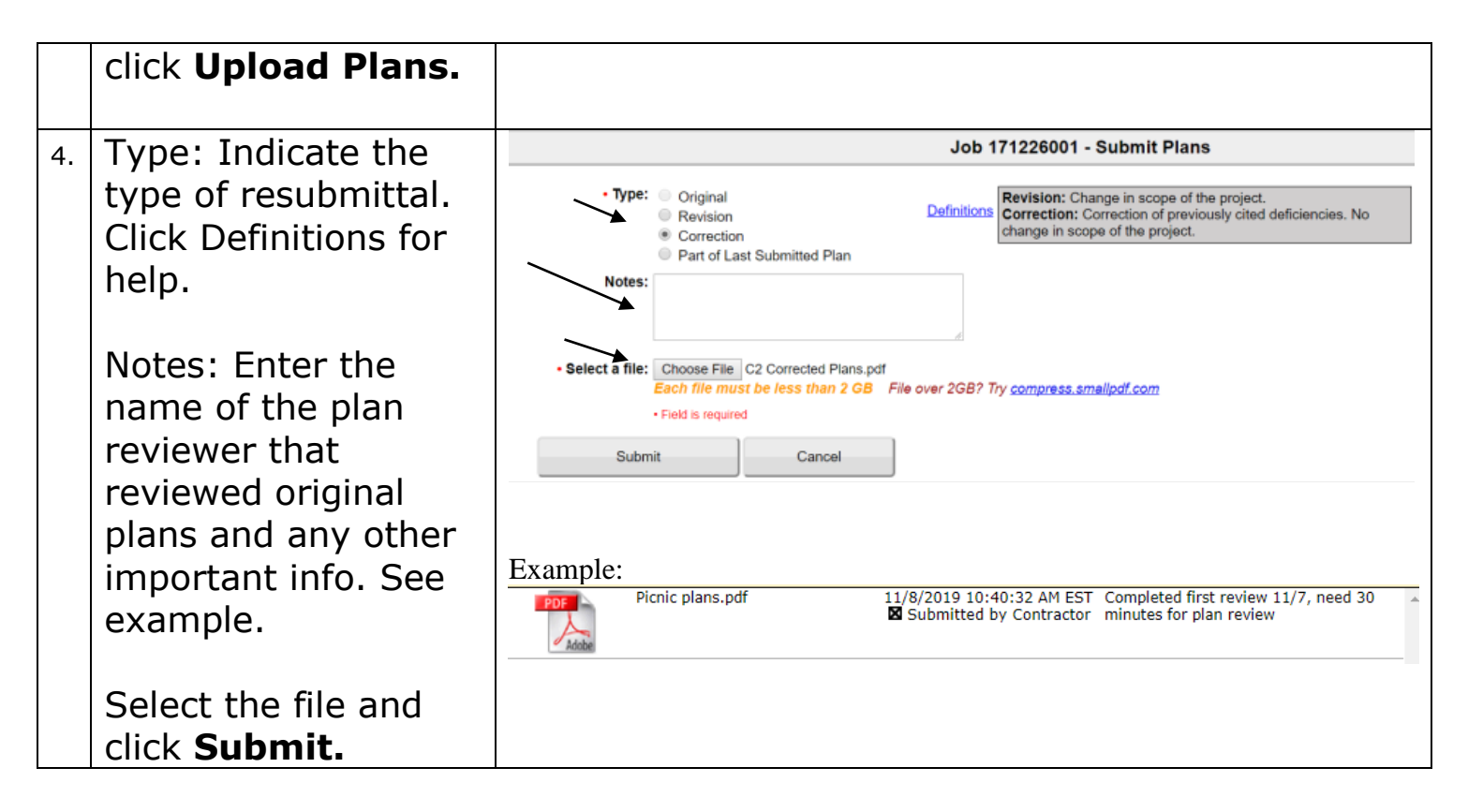

## YOU WILL RECEIVE AN EMAIL WITH YOUR APPOINTMENT DATE AND TIME FOR THE RE-REVIEW/REVISION OF YOUR PLANS. YOU MUST FOLLOW ALL DIRECTIONS IN THE EMAIL.

Please call or email the MobileEyes Help Desk if you have any questions.

Tel: 866-442-9002 Email: help@mobile-eyes.com